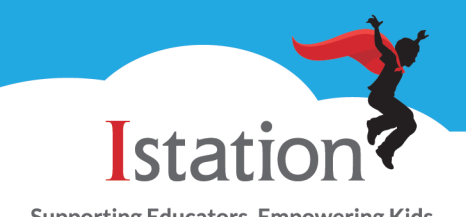

Supporting Educators. Empowering Kids. Changing Lives.

This visual guide will assist you in setting up and using Istation on a public computer, which will allow your child to access the Istation Reading program.

| <b>Step 1:</b><br>Make sure Istation is properly installed<br>by using the download instructions.                                                                                                    | Istation<br>Supporting Educators. Empowering Kids.<br>Changing Lives. |
|----------------------------------------------------------------------------------------------------|-----------------------------------------------------------------------|
| <b>Step 2:</b><br>Double-click the Imagination Station<br>icon on your desktop.                                                                                                    |                                                                       |
| Step 3:<br>Multiple schools will be using these<br>computers, so the domain (school<br>name) will change each time a user<br>logs in.<br>To change the domain, enter<br>"CONFIG" for both the user name <u>and</u><br>password. | istation<br>User Name: CONFIG<br>Password: ******<br>OK EXIT          |
| Step 4:<br>Type the school name in the domain<br>box, select the school, and click OK.                                                                                                    |                                                                       |

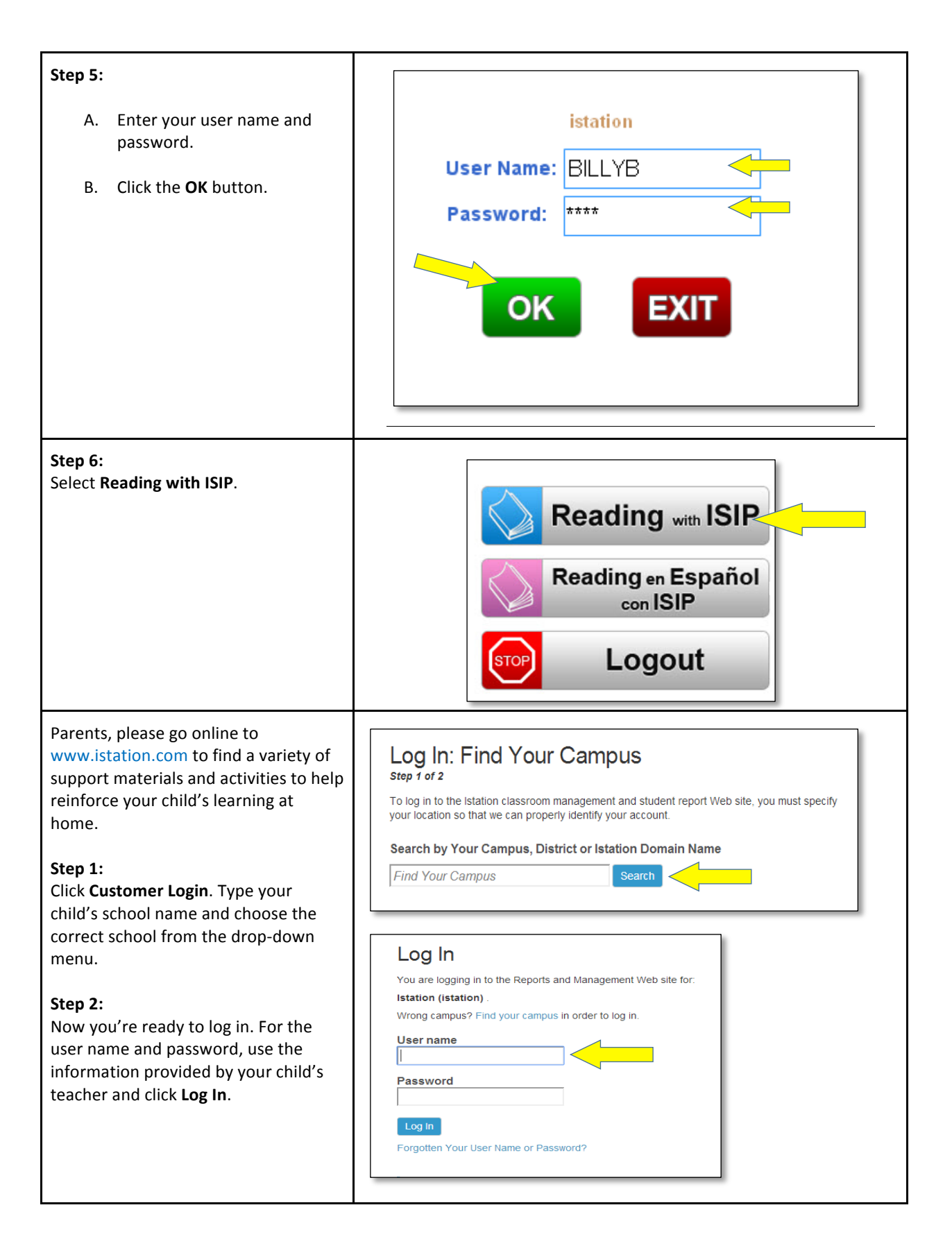

Istation Support 1-866-883-7323, press 2 <u>support@istation.com</u> M-F, 7:30 am - 6:30 pm CST